Um einen Podcast in **Spotify** zu bewerten, geht wie folgt vor:

- 1. Spotify öffnen
- 2. Gewünschten Podcast auswählen
- 3. Beim erstmaligen Hören der Show erscheint nach 30 Sekunden die Übersichtsseite. Wurde die Show bereits gehört, erscheint die Übersichtsseite direkt nach dem Öffnen oberhalb der Folgen.
- 4. Unterhalb des Podcasts-Namens und -Bilds, **rechts neben dem Zahnrad-Symbol** tippt ihr auf die **drei Punkte**. (Abbildung 1)
- 5. Es öffnet sich ein neues Menü. Hier findet ihr die Option "**Show bewerten**". (Abbildung 2)
- 6. Je nachdem, wie gut ihr den Podcast findet, vergebt ihr zwischen **einem** ("mies") und **fünf Sternen** ("hervorragend").
- 7. Bestätigt die Bewertung mit dem "Absenden"-Button.

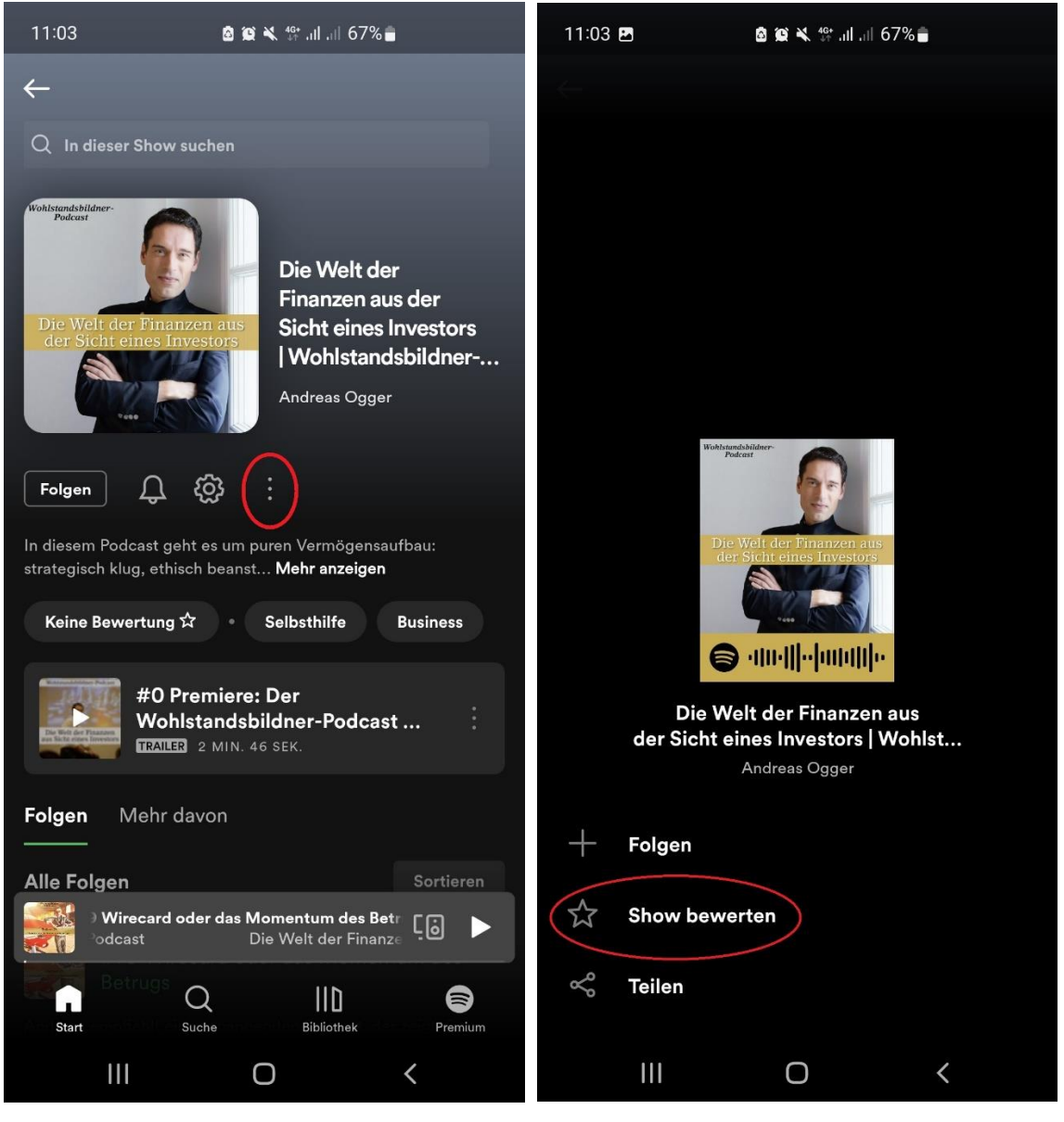

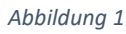

Abbildung 2

Um einen Podcast in **Podimo** zu bewerten, geht wie folgt vor:

- 1. Podimo öffnen
- 2. Gewünschten Podcast auswählen
- 3. Unterhalb des Podcasts-Namens und -Bilds **tippt ihr auf das "Daumen hoch" Symbol**. (Abbildung 1)
- 4. Es öffnet sich ein neues Menü. Je nachdem, wie gut ihr den Podcast findet, klickt ihr auf das Symbol "Daumen runter" ("mies") oder "Daumen hoch" ("hervorragend"). (Abbildung 2)

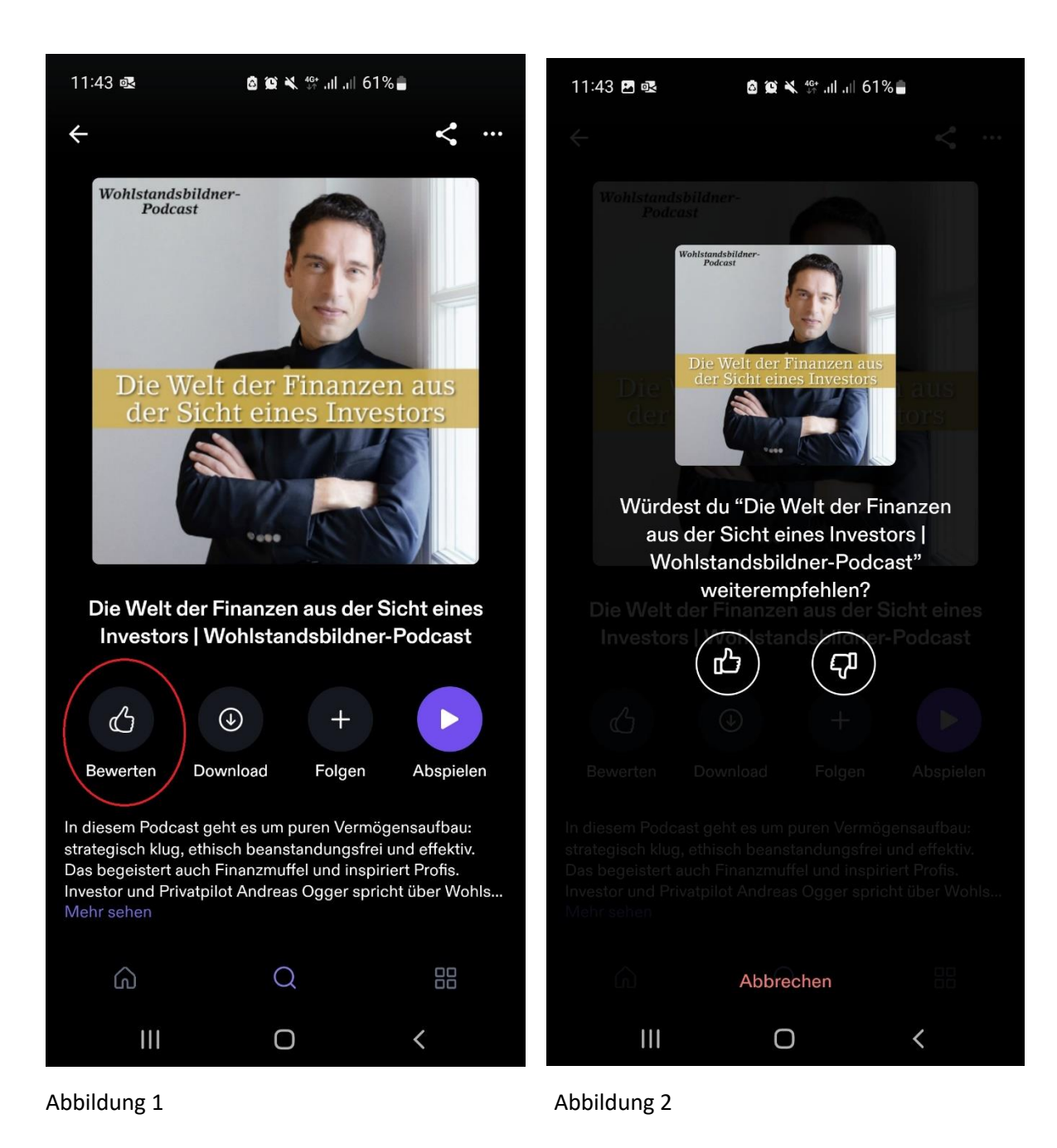

Um einen Podcast in **YouTube** zu bewerten, geht wie folgt vor:

- 1. YouTube öffnen
- 2. Gewünschten Podcast auswählen (Abbildung 1)
- 3. Unterhalb des Podcasts-Namens und -Bilds **erscheint das "Daumen hoch" und "Daumen runter" Symbol**. (Abbildung 2)

Je nachdem, wie gut ihr den Podcast findet, klickt ihr auf das Symbol "Daumen runter" ("mies") oder "Daumen hoch" ("hervorragend").

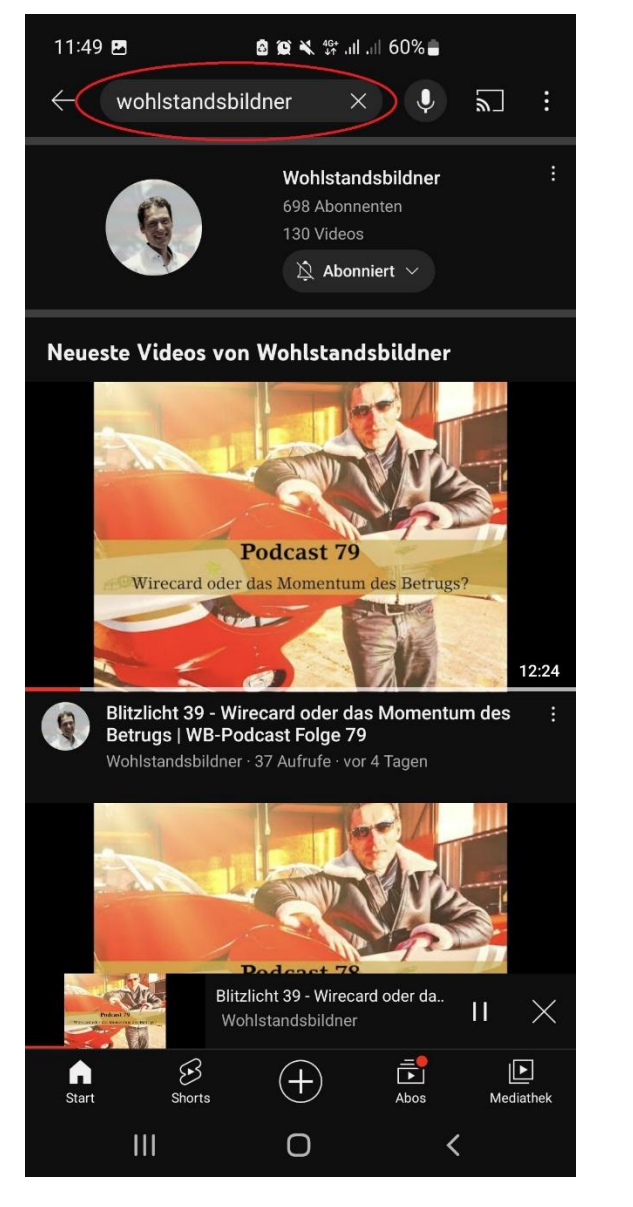

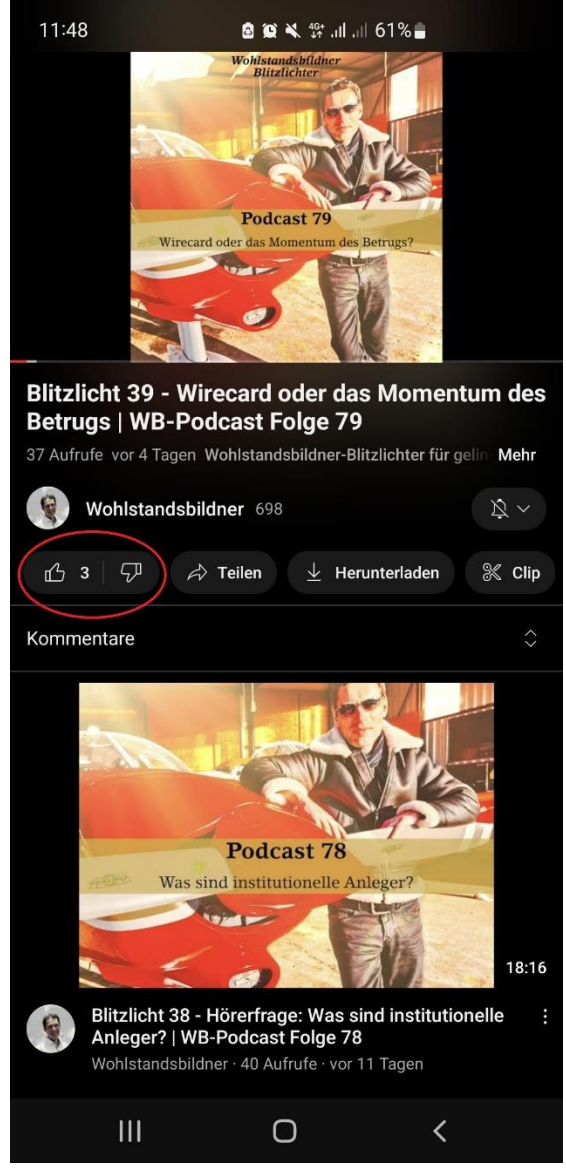

Bei **<u>Audible</u>** besteht die Möglichkeit jede Folge zu bewerten und/oder die komplette Podcast-Reihe

Um eine **einzelne Podcastfolge** in **<u>Audible</u>** zu bewerten, geht wie folgt vor:

- 1. Audible öffnen
- 2. Gewünschten Podcast auswählen
- 3. Folge auswählen. Oben rechts tippt ihr auf die **drei Punkte** (Abbildung 1)
- Es öffnet sich ein neues Menü. Hier die Option "Bewerten und Rezensieren & Verwandte Inhalte" auswählen. (Abbildung 2)
- Je nachdem, wie gut ihr den Podcast findet, vergebt ihr zwischen einem ("mies") und fünf Sternen ("hervorragend").

Optional kann eine Rezension verfasst werden.

6. Bestätigt die Bewertung mit dem "Abschicken"-Button. (Abbildung 3)

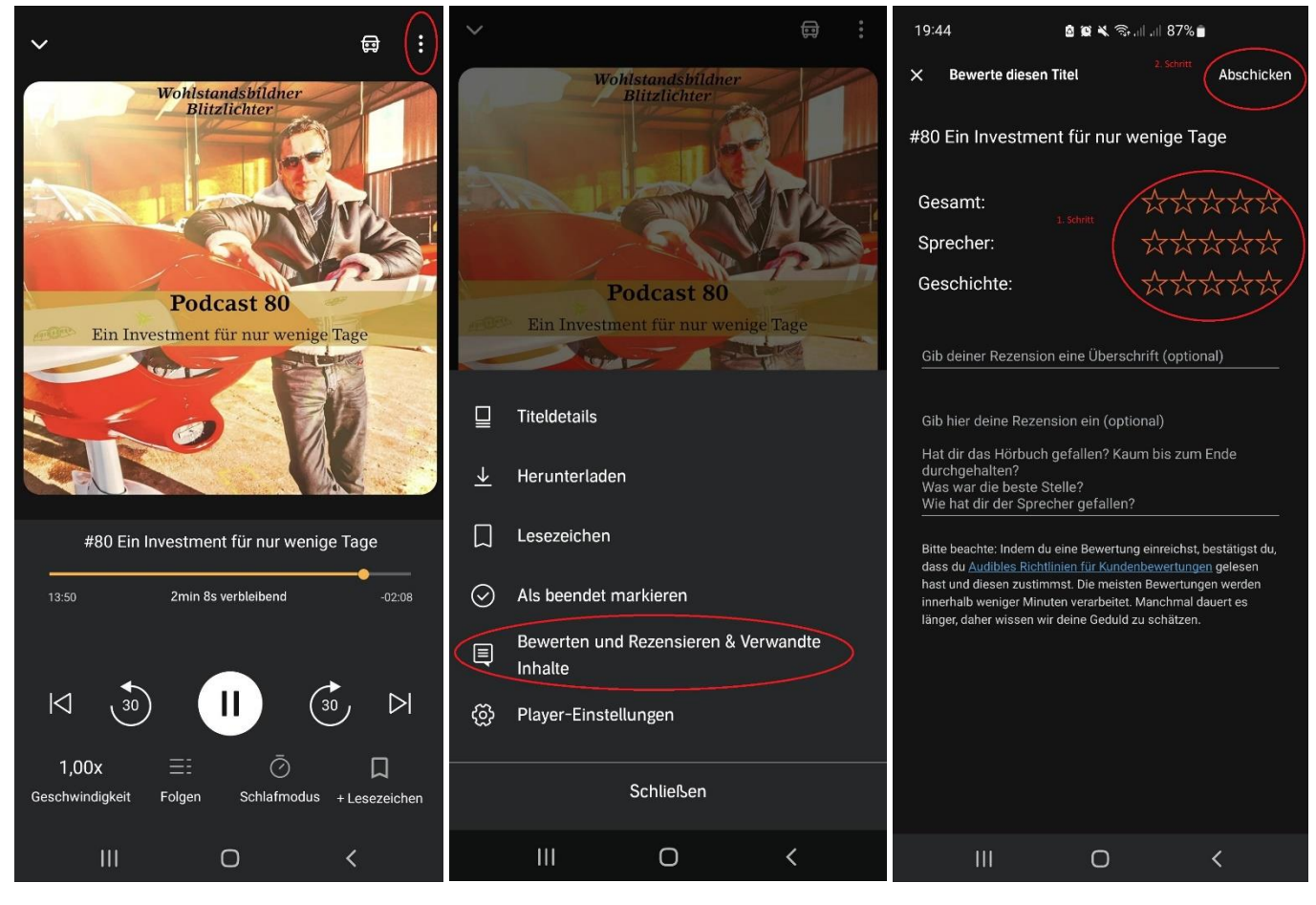

Abbildung 1

Abbildung 2

Abbildung 3

Bei **<u>Audible</u>** besteht die Möglichkeit jede Folge zu bewerten und/oder die komplette Podcast-Reihe

Um die komplette **Podcast-Reihe** in **<u>Audible</u>** zu bewerten, geht wie folgt vor:

- 1. Audible öffnen
- 2. Gewünschten Podcast auswählen
- 3. Das Feld "Folgen" antippen (Abbildung 1). Damit erscheint der Podcast in deiner Bibliothek.
- 4. Öffne deine Bibliothek und wähle den Titel, den du bewerten möchtest (Abbildung 2).
- Auf der Übersichtsseite unterhalb der Folgen wählt das Feld "Hinterlasse eine Bewertung" (Abbildung 3)
- 8. Je nachdem, wie gut ihr den Podcast findet, vergebt ihr zwischen **einem** ("mies") und **fünf Sternen** ("hervorragend").

Optional kann eine Rezension verfasst werden.

9. Bestätigt die Bewertung mit dem "Abschicken"-Button. (Abbildung 4)

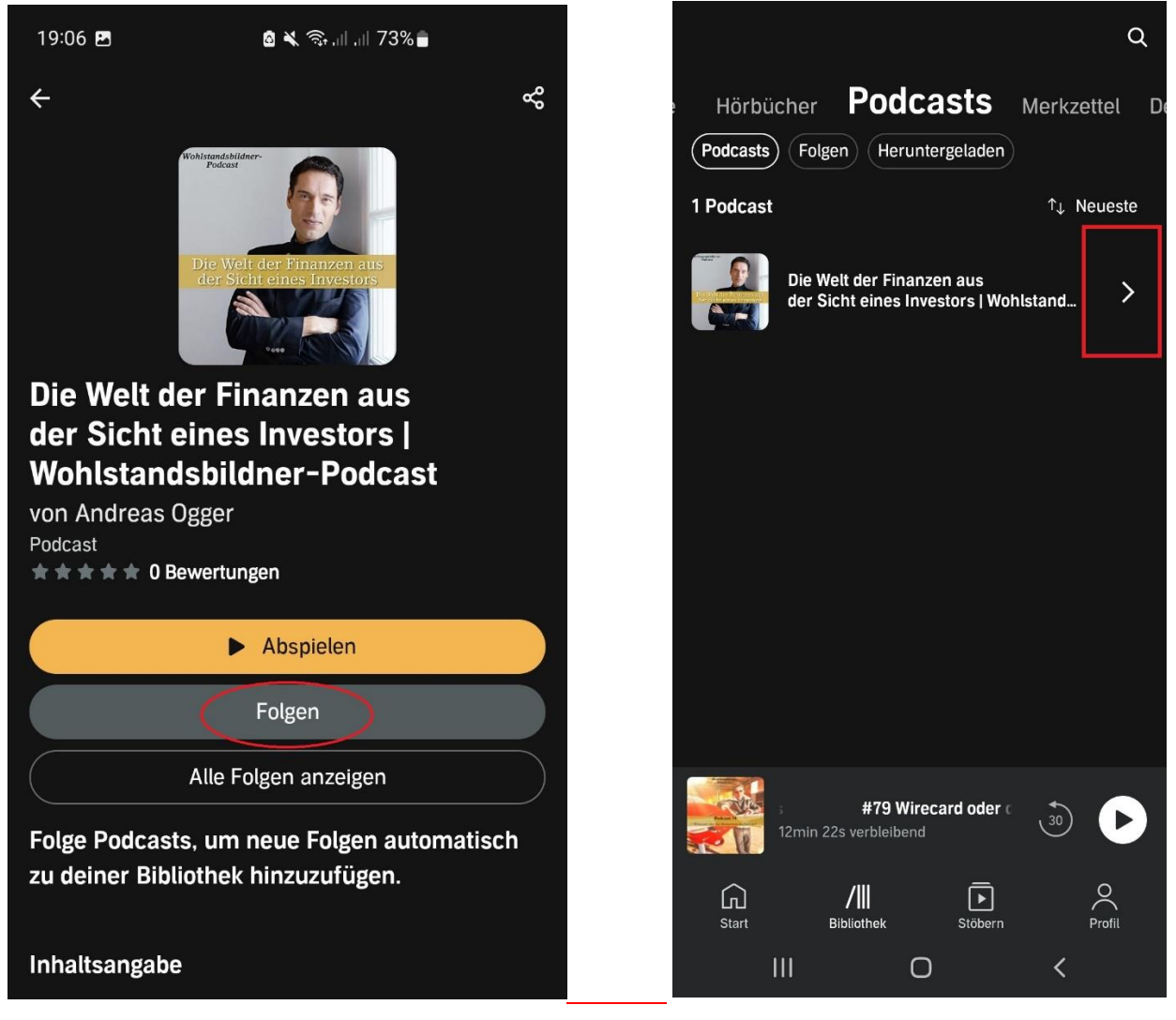

Abbildung 1

Abbildung 2

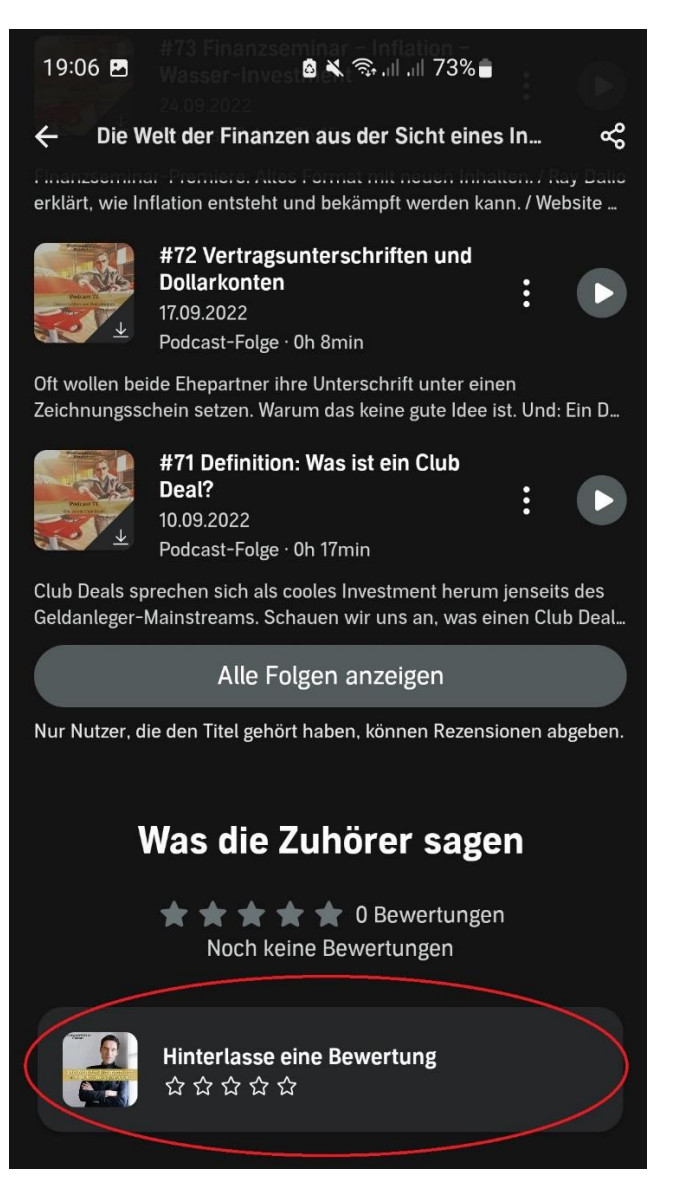

Abbildung 3

| 19:06 🖪                                                                                                    | 8 × 9.           | al al 73%             |
|----------------------------------------------------------------------------------------------------|------------------|-----------------------|
| × Bewerte dies                                                                                                    | en Titel         | 2. Schritt Abschicken |
| Die Welt der Finanzen aus der Sicht eines<br>Investors   Wohlstandsbildner-Podcast                                                                                                    |                  |                       |
| Gesamt:                                                                                                    |                  | *****                 |
| Sprecher:                                                                                                    |                  | ****                  |
| Geschichte:                                                                                                    |                  | *****                 |
| Gib deiner Rezens                                                                                                    | sion eine Übersc | hrift (optional)      |
| Gib hier deine Rezension ein (optional)                                                                                                    |                  |                       |
| Hat dir das Hörbuch gefallen? Kaum bis zum Ende<br>durchgehalten?<br>Was war die beste Stelle?<br>Wie hat dir der Sprecher gefallen?                                                                                                    |                  |                       |
| Bitte beachte: Indem du eine Bewertung einreichst, bestätigst du,<br>dass du <u>Audibles Richtlinien für Kundenbewertungen</u> gelesen<br>hast und diesen zustimmst. Die meisten Bewertungen werden<br>innerhalb weniger Minuten verarbeitet. Manchmal dauert es<br>länger, daher wissen wir deine Geduld zu schätzen. |                  |                       |
| Ш                                                                                                    | 0                | <                     |

Abbildung 4

Um einen Podcast in der App\_"Podcasts"

😰 oder in iTunes zu bewerten, geht wie folgt vor:

- 1. "Podcasts" oder iTunes öffnen
- 2. Gewünschten Podcast auswählen
- 3. Auf der Übersichtsseite unterhalb der Folgen wählt bei Bewertungen & Rezensionen das Feld "Alle anzeigen" (Abbildung 1)
- 4. Im neuen Menü auf "Bewerten" gehen. (Abbildung 2)
- 5. Je nachdem, wie gut ihr den Podcast findet, vergebt ihr zwischen **einem** ("mies") und **fünf Sternen** ("hervorragend"). Optional kann eine Rezension verfasst werden.
- 6. Bestätigt die Bewertung mit dem "**Senden**"-Button. (Abbildung 3)

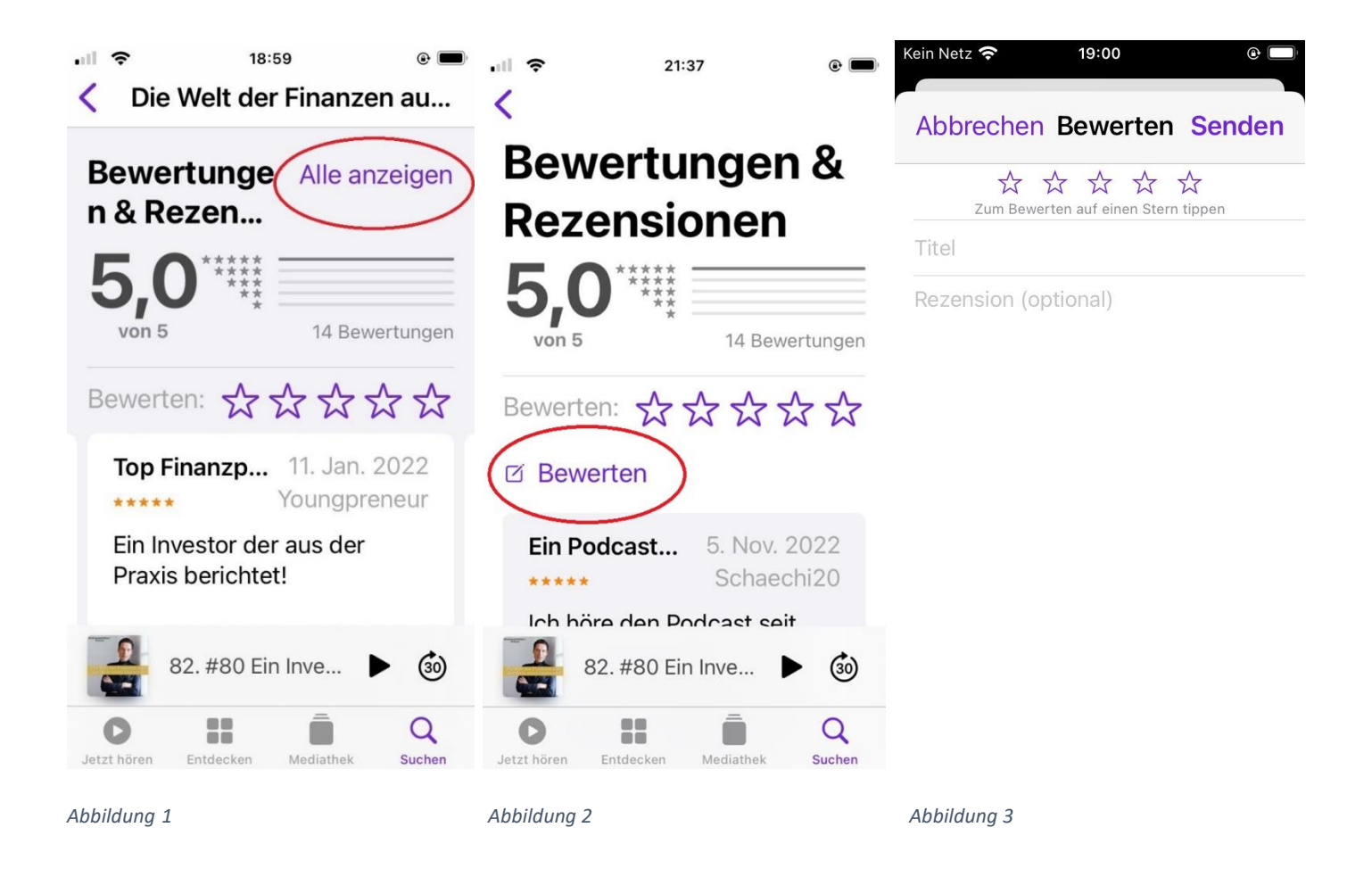

## **ANMERKUNG:**

Eine Abgabe von Bewertungen über die Plattformen Deezer, Google Podcast, Samsung Free und Amazon Music ist nicht möglich!